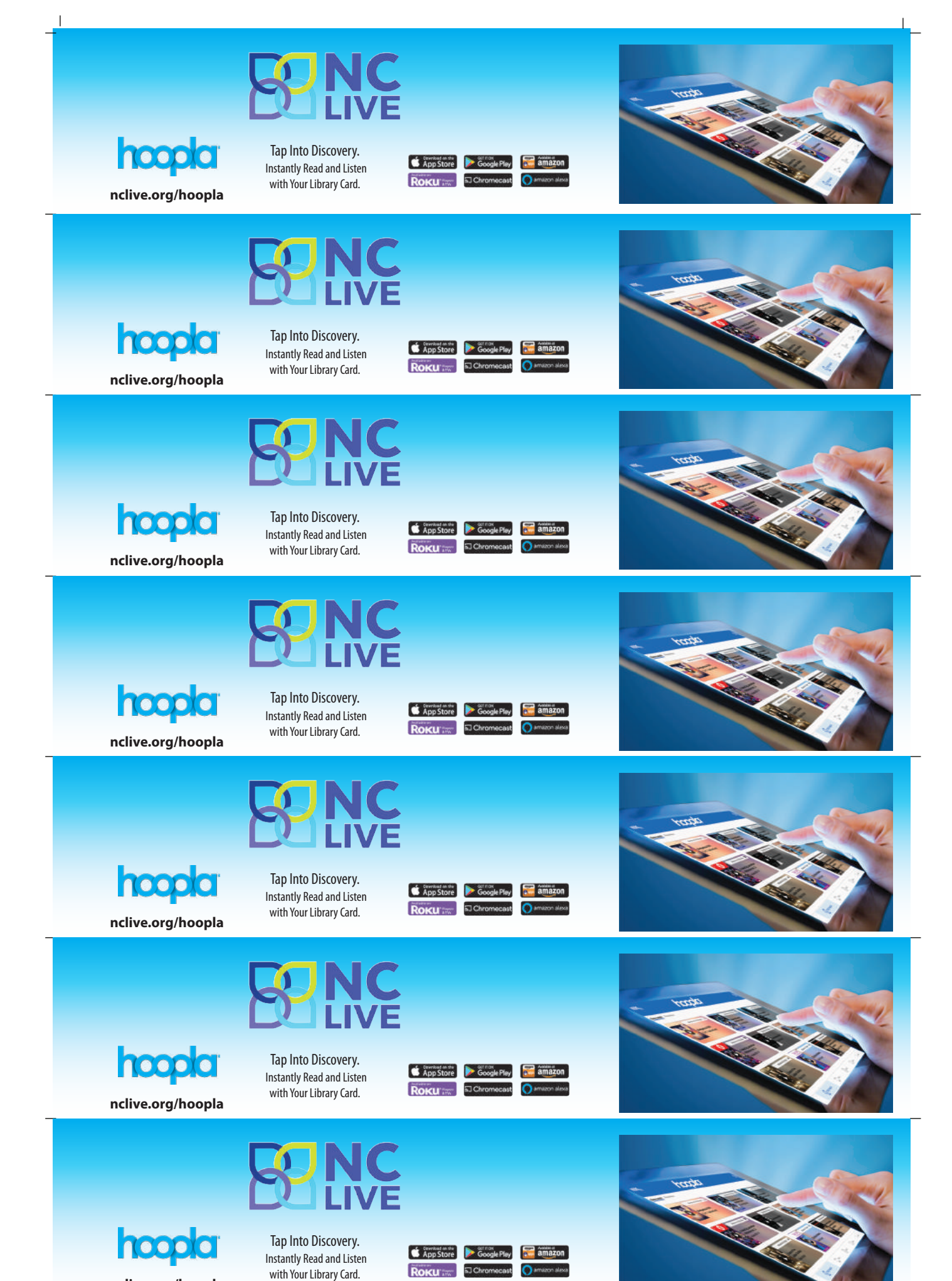

Т

nclive.org/hoopla

# How to 🗘 http:// Flex

- Borrow up to 10 of the latest "Available" titles at a time.
- Return one title and borrow a new title immediately.
- If a title is already checked out, you can place it on hold.
- Many titles can be downloaded to your device for offline enjoyment.

### How to 🗘 http:// Flex

- Borrow up to 10 of the latest "Available" titles at a time.
- Return one title and borrow a new title immediately.
- If a title is already checked out, you can place it on hold.
- Many titles can be downloaded to your device for offline enjoyment.

## How to 🗘 http:// Flex

- Borrow up to 10 of the latest "Available" titles at a time.
- Return one title and borrow a new title immediately.
- If a title is already checked out, you can place it on hold.
- Many titles can be downloaded to your device for offline enjoyment.

#### How to 🗘 http:// Flex

- Borrow up to 10 of the latest "Available" titles at a time.
- Return one title and borrow a new title immediately.
- If a title is already checked out, you can place it on hold.
- Many titles can be downloaded to your device for offline enjoyment.

### How to 🗘 http:// Flex

- Borrow up to 10 of the latest "Available" titles at a time.
- Return one title and borrow a new title immediately.
- If a title is already checked out, you can place it on hold.
- Many titles can be downloaded to your device for offline enjoyment.

### How to 🗘 http:// Flex

- Borrow up to 10 of the latest "Available" titles at a time.
- Return one title and borrow a new title immediately.
- If a title is already checked out, you can place it on hold.
- Many titles can be downloaded to your device for offline enjoyment.

### How to 🗘 http:// Flex

- Borrow up to 10 of the latest "Available" titles at a time.
- Return one title and borrow a new title immediately.
- If a title is already checked out, you can place it on hold.
- Many titles can be downloaded to your device for offline enjoyment.

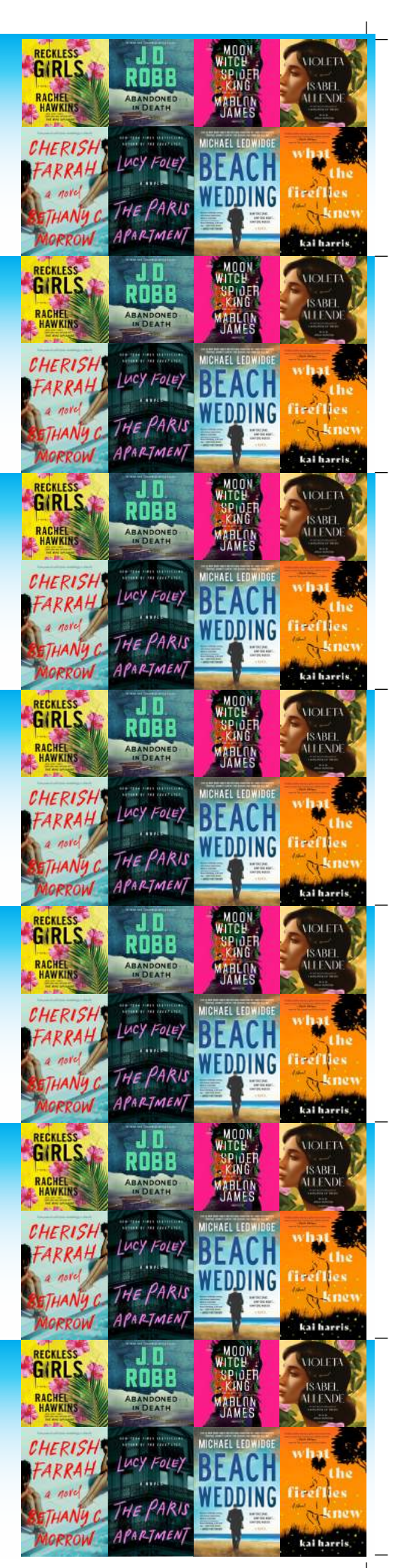